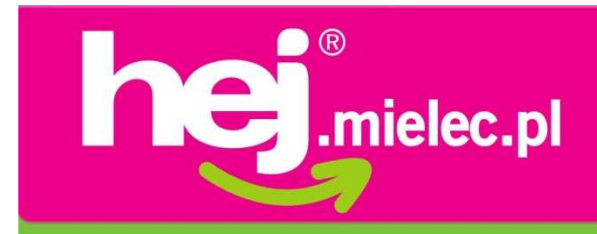

# Jak szybko i sprawnie dodać ogłoszenie?

Baza ogłoszeń portalu hej.mielec.pl to jedyny taki w Mielcu system ogłoszeń drobnych, w którym można dodawać zdjęcia i grafiki. I nie trzeba streszczać ogłoszenia do kilku słów! Do dyspozycji jest aż 1000 znaków!

Są dwa sposoby na dodanie ogłoszenia:

- 1. Za pomocą aplikacji on-line dostępnych w portalu
  - 2. Osobiście w Biurze Obsługi Klienta

Przedstawiamy **instrukcję dodania ogłoszenia** za pomocą aplikacji on-line oraz odpowiadamy na Wasze pytania!

Pozdrawiamy! Zespół hej.mielec.pl

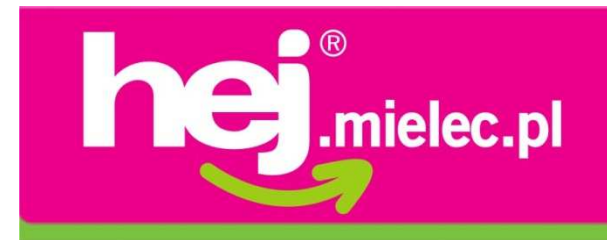

# Możliwość dodawania ogłoszeń mają wyłącznie osoby zarejestrowane

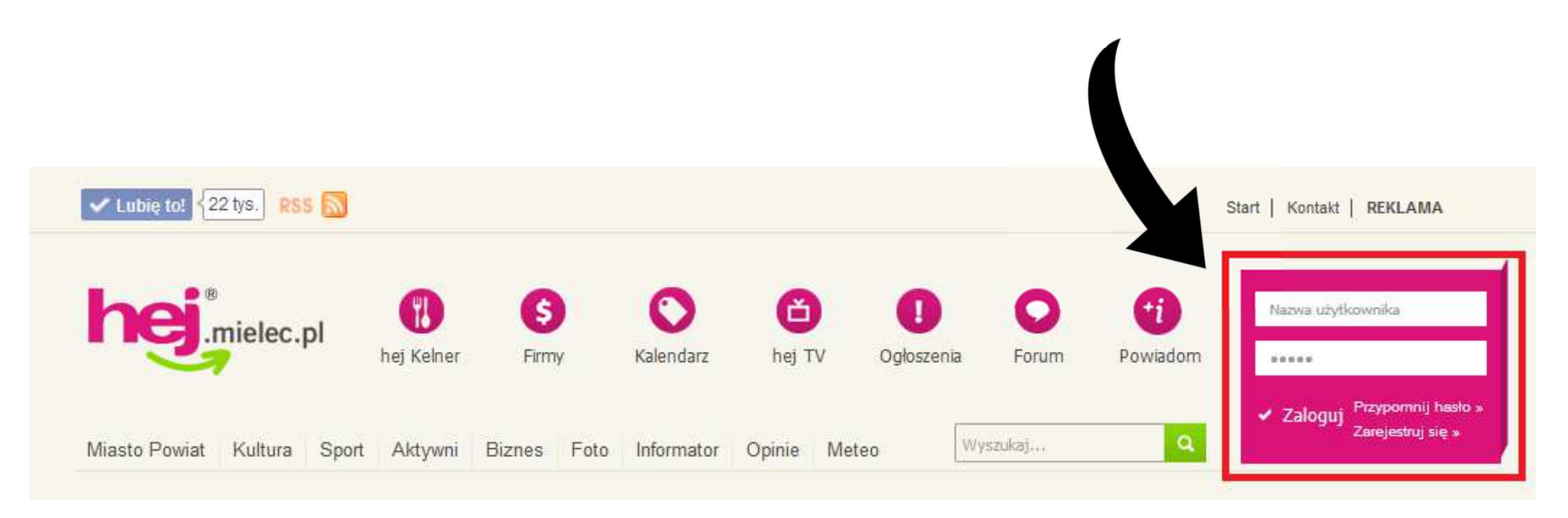

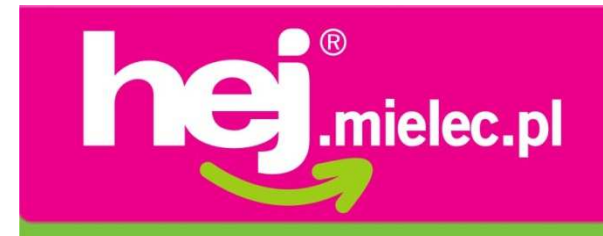

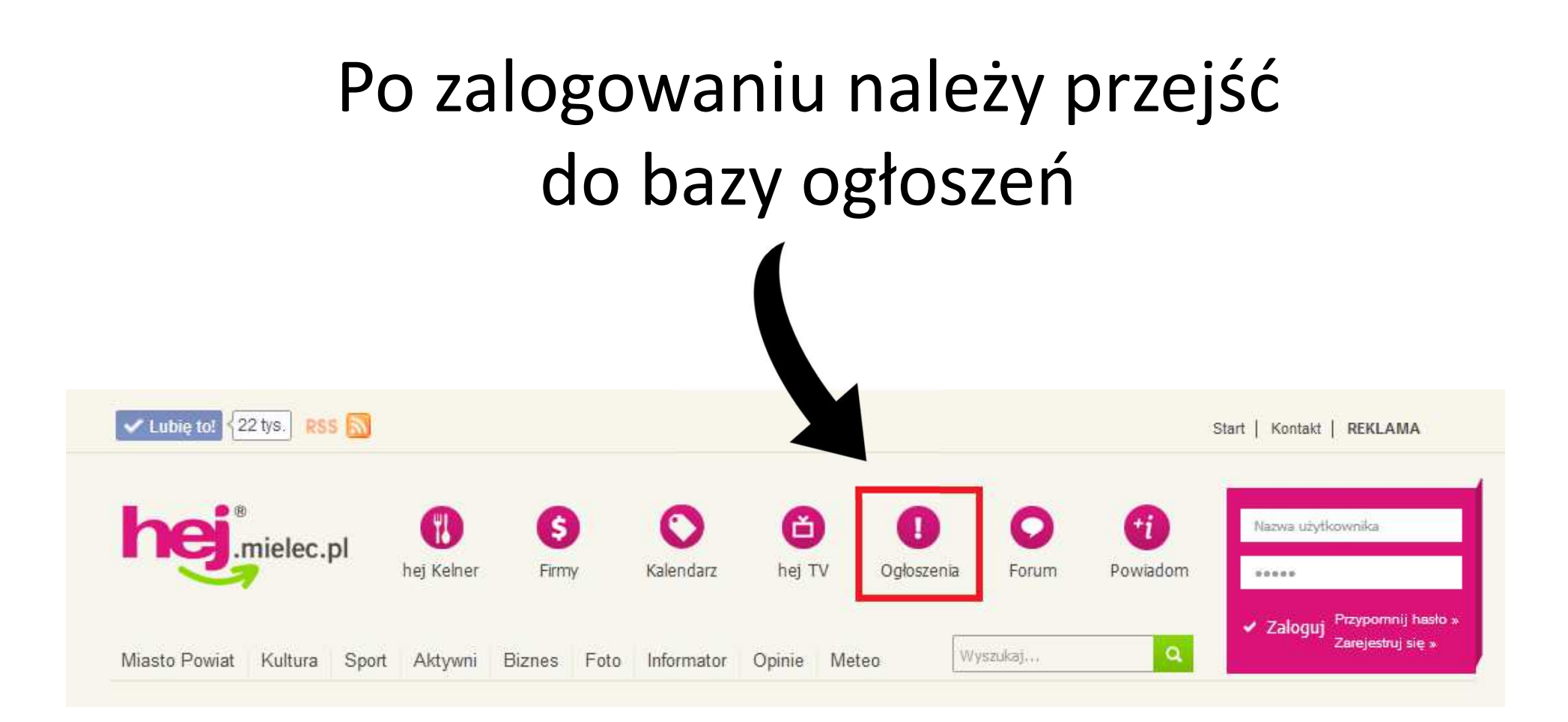

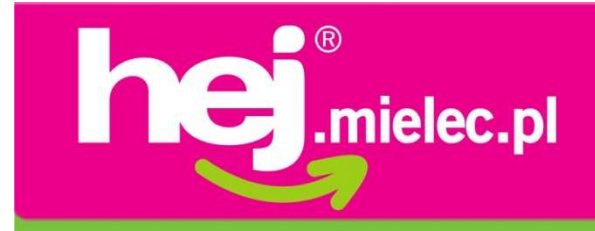

Daza odlo

# Doładuj konto punktami, aby opłacić ogłoszenie

#### ZASADY! CENY!

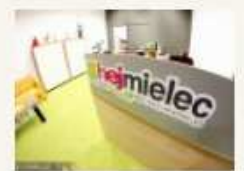

#### BIURO OGŁOSZEŃ PORTALU

#### 02-10-2012

Zasady, cennik dodaj ogłoszenia osobiści w Biurze Obsługi Klienta w hej.mielec.pl

5

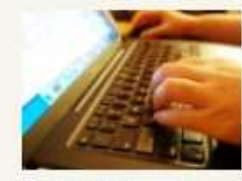

JAK DODAĆ OGŁOSZENIE INSTRUKCJA

02-10-2012

Instrukcje, zasady, regulamin, cennik,

| ( wpisz szukane słowa ) | - szukaj |
|-------------------------|----------|
|                         | - 07456  |

#### Dodaj ogłoszenie | Edytuj Twoje ogłoszenia

| Data       | Tytuł                                                                                                    | Kategoria | Rodzaj   |        |
|------------|----------------------------------------------------------------------------------------------------|-----------|----------|--------|
| 30-03-2016 | Praca                                                                                                    | Praca     | Dam      | zobacz |
| 30-03-2016 | Sprzedam 2 działki budowlane                                                                                                    | Działki   | Sprzedam | zobacz |
| 30-03-2016 | Praca Dam Pilne                                                                                                    | Praca     | Dam      | zobacz |
| 30-03-2016 | Sprzedajesz swoje zimowe opony? Wyślij<br>przez EPAKĘ. Wysyłka opon już od 29,99 zł.<br>Dostawa do 24h. Kurierzy DHL, FEDEX, KEX,<br>DPD, UPS. Przesyłki zagraniczne drogowe<br>oraz lotnicze. Wysyłki już od 13,99 zł brutto<br>https://www.facebook.com/epakamielec/ | Usługi    | Sprzedam | zobacz |
| 30-03-2016 | Praca Sprzedawca/Elektronik                                                                                                    | Usługi    | Dam      | zobacz |
| 30-03-2016 | Praca Sprzedawca/Elektronik                                                                                                    | Praca     | Dam      | zobacz |
| 30-03-2016 | WIANKI KOMUNIJNE - ZAPROSZENIA -<br>Świece komunijne - rękawiczki                                                                                                    | Pozostałe | Sprzedam | zobacz |

# Twoje konto Stan Twojego konta 0 pkt zasil konto poprzez płatność online dla administratora Ogłoszenia Motoryzacja Nieruchomości Usługi Spiknij się! Sprzęt elektroniczny Praca Korepetycje Wymiana - sprzedaż książek, płyt Pozostałe Moda

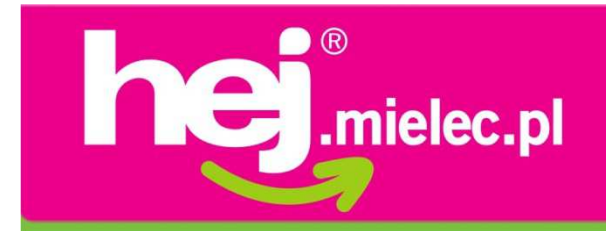

Emisja ogłoszenia przez:

7 dni = 3 punkty 14 dni = 5 punktów 21 dni = 8 punktów 30 dni = 10 punktów

Punkty można kupić korzystając z płatności on-line lub bezpośrednio w Biurze Obsługi Klienta.

Możliwości wykupienia punktów: 6 z = 3 pkt | 13 z = 10 pkt 9 z = 5 pkt | 16 z = 15 pkt 11 z = 8 pkt | 35 z = 50 pkt 80 z = 125 pkt(podane kwoty są cenami brutto)

### Uwaga!

Dokonując zakupu punktów poprzez płatności on-line nie ma możliwości otrzymania faktury. Jeśli chcesz otrzymać fakturę - zgłoś się do Biura Obsługi Klienta w celu doładowania konta!

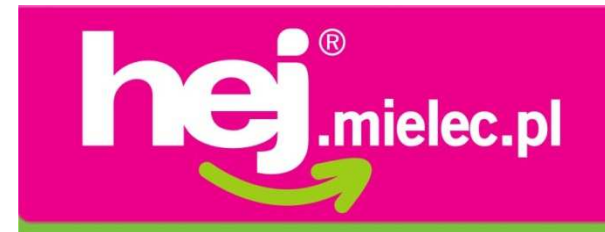

# Jak doładować konto płatnością on-line?

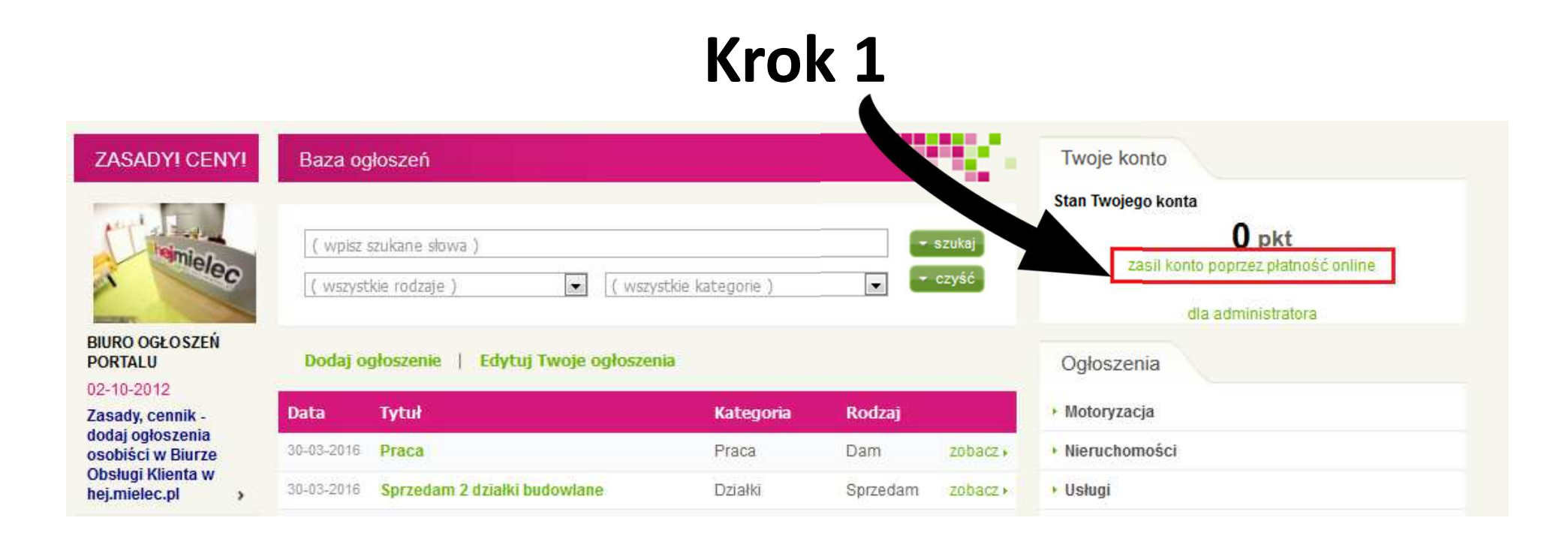

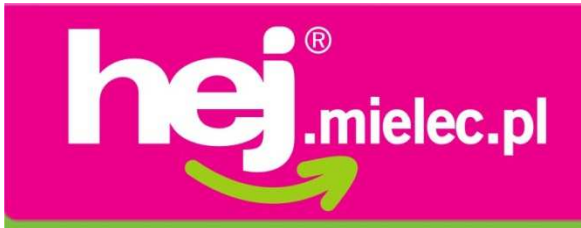

| oładowanie konta                                                                                                    |                                                                                              |                                           |
|----------------------------------------------------------------------------------------------------|----------------------------------------------------------------------------------------------|-------------------------------------------|
| Adowanie konta poprzez przelew<br>Vybierz o ile punktów chciałbyś doładować s<br>3 pkt = 6 PLN<br>3 pkt = 6 PLN<br>5 pkt = 9 PLN<br>8 pkt = 11 PLN<br>10 pkt = 13 PLN<br>15 pkt = 16 PLN<br>50 pkt = 35 PLN<br>125 pkt = 80 PLN<br>Nr domu: | swoje kotno:         *         *         *         *         *         *         *         * | <b>Krok 2</b><br>Wybierz ilość<br>punktów |
| Miejscowosc:                                                                                                    | *                                                                                            |                                           |
| EMail: -                                                                                                    | · Kr                                                                                         | ok 3                                      |
| Telefon: -                                                                                                    | - Wypełnij                                                                                   | formularz                                 |
| Złóż zamówieni *- pola wymagane                                                                                                    | i kl                                                                                         | iknij                                     |

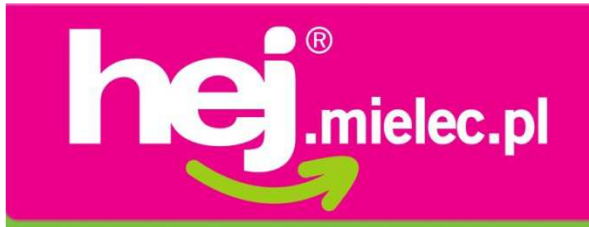

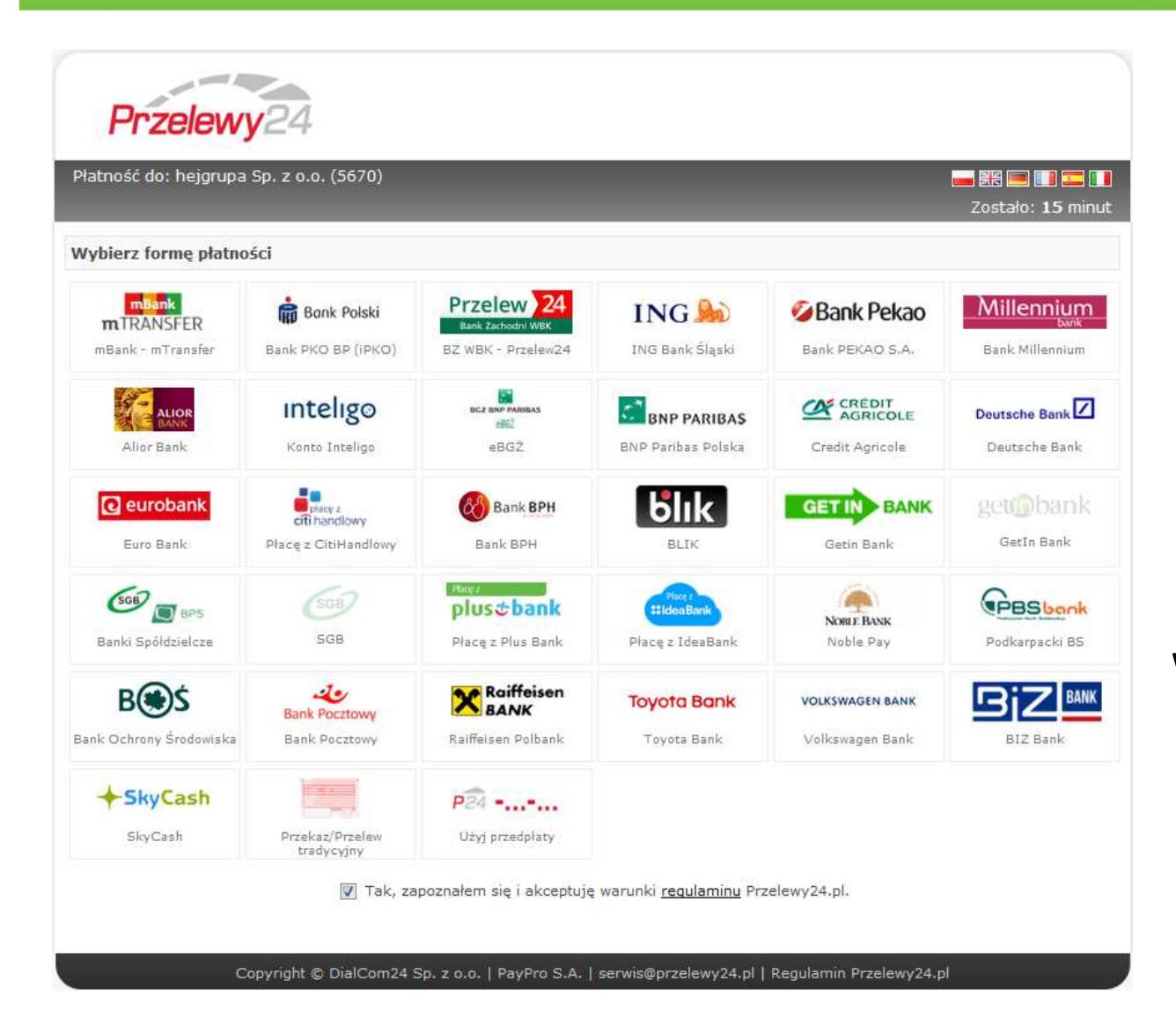

Zostaniesz przekierowany na stronę płatności on-line

Wybierz swój bank i zapłać za punkty

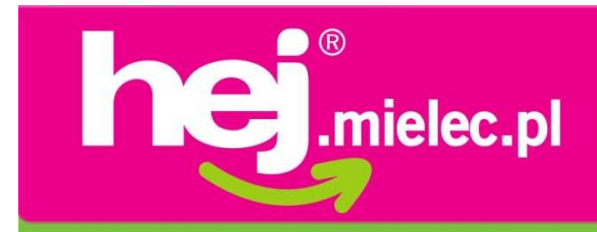

# Po doładowaniu konta możesz dodać ogłoszenie

(pamiętaj, że musisz być zalogowany)

| YI CENYI                     | Baza og    | loszeń                                                                                 |                      |          |                 | Twoje konto                                                                               |
|------------------------------|------------|----------------------------------------------------------------------------------------|----------------------|----------|-----------------|-------------------------------------------------------------------------------------------|
| teinielec                    | ( wpisz s  | zukony (wa )<br>kie ( wszystkie k                                                      | ategorie )           |          | szukaj<br>czyść | Stan Twojego konta<br>15 pkt<br>zasil konto poprzez płatność online<br>dla administratora |
| BŁOSZEŃ                      | Dodaj og   | łoszenie   Edytuj Twoje ogłoszenia                                                     |                      |          |                 | Ogłoszenia                                                                                |
| 012<br>cennik -              | Data       | Tytuł                                                                                  | Kategoria            | Rodzaj   |                 | Motoryzacja                                                                               |
| łoszenia<br>w Biurze         | 30-03-2016 | Praca                                                                                  | Praca                | Dam      | zobacz +        | • Nieruchomości                                                                           |
| Klienta w<br>c.pl            | 30-03-2016 | Sprzedam 2 działki budowlane                                                           | Działki              | Sprzedam | zobacz +        | 🕨 Usługi                                                                                  |
|                              | 30-03-2016 | Praca Dam Pilne                                                                        | Praca                | Dam      | zobacz.)        | Spiknij się!                                                                              |
| ALL DO                       | 30-03-2016 | Sprzedajesz swoje zimowe opony? Wyślij                                                 | <mark>Us</mark> ługi | Sprzedam | zobacz +        | Sprzęt elektroniczny                                                                      |
|                              |            | Dostawa do 24h. Kurierzy DHL, FEDEX, KEX,                                              |                      |          |                 | Praca                                                                                     |
|                              |            | oraz lotnicze. Wysyłki już od 13,99 zł brutto<br>https://www.facebook.com/epakamielec/ |                      |          |                 | ▸ Korepetycje                                                                             |
| DAC<br>Zenie                 | 30-03-2016 | Praca Sprzedawca/Elektronik                                                            | Usługi               | Dam      | zobacz +        | Wymiana - sprzedaż książek, płyt                                                          |
| CJA                          | 30-03-2016 | Praca Sprzedawca/Flektronik                                                            | Praca                | Dam      | zobacz +        | Pozostałe                                                                                 |
| cje, zasady,<br>min, cennik, | 30-03-2016 | WIANKI KOMUNIJNE - ZAPROSZENIA -<br>ŚWIECE KOMUNIJNE - REKAWICZKI                      | Pozostałe            | Sprzedam | zobacz +        | > Moda                                                                                    |

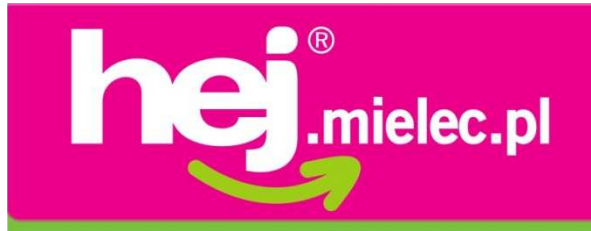

| Baza ogłoszeń           |                                           |                          |
|-------------------------|-------------------------------------------|--------------------------|
| Dodawanie ogłoszenia    | Z twojego konta zostaną pobrane 3 punkty. | inform<br>pobranyc       |
| Kategoria:              | ( pole wymagane )                         | tytuł powinie<br>istotną |
| Rodzaj:                 | ( pole wymagane )                         | "Sprzedam i              |
| Ogłoszenie ważne        | przez: 💿 7 dni 💿 14 dni 💿 21 dni 💿 30     | Zabrania                 |
| Termin ważności liczony | y od dnia: 30-03-2016                     | czcionki, uż             |
| Tytuł:                  | ( pole wymagane )                         | podk                     |
| Cena:                   |                                           | W tytule                 |
| Opis ogłoszenia:        |                                           | znako                    |
| ( pole wymagane )       |                                           | (przyl                   |
|                         |                                           | Nie musisz st            |
|                         |                                           |                          |
|                         | .f.                                       |                          |
|                         |                                           | dZ _                     |

informacja ile zostanie pobranych punktów z konta

tytuł powinien być krótki, zawierać istotną informację, np.
"Sprzedam mieszkanie w Mielcu" Zabrania się powiększania czcionki, używania kursywy oraz podkreślenia tytułu.
W tytule nie używa się także znaków specjalnych (przykład: ♥ ☎ \*)

Nie musisz streszczać ogłoszenia – do dyspozycji masz aż 1000 znaków

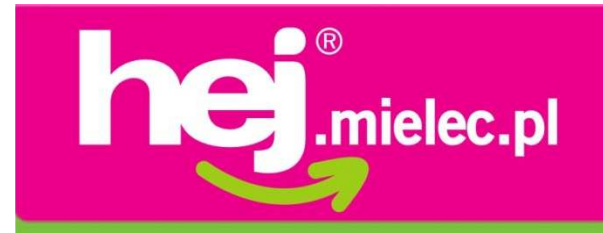

| Imię:   Miejscowość:   Telefon:   Tel. komórkowy:                                                                                                    | Wprowadź dane kontaktowe.<br>Każdy może także bezpłatnie<br>dodać maksymalnie<br>3 grafiki, bądź zdjęcia                                                            |
|----------------------------------------------------------------------------------------------------|----------------------------------------------------------------------------------------------------|
| Zdjęcie nr 1:       Przeglądaj       Nie wybrano pliku.         Opis zdjęcia nr 1:       Tekst alternatywny zdjęcia nr 1:                                                                               | Pamiętaj, że grafika o rozmiarze<br>większym niż 640x480 px może<br>zwolnić proces dodawania<br>ogłoszenia                                                          |
| zapisz ogłoszenie<br>Kliknij ZAPISZ Sprawdź uprze<br>Dokonanie zmiany ogłoszenia po opublikowa<br>zmiana kategorii, treści itp. spowoduj<br>i wyświetlenie komunikatu "O<br>Każdą zmiane w ogłoszeniu n | dnio poprawność ogłoszenia.<br>niu – np. wydłużenie czasu po opłaceniu,<br>je wstrzymanie emisji ogłoszenia<br>Ogłoszenie nieopłacone".<br>należy ponownie opłacić! |

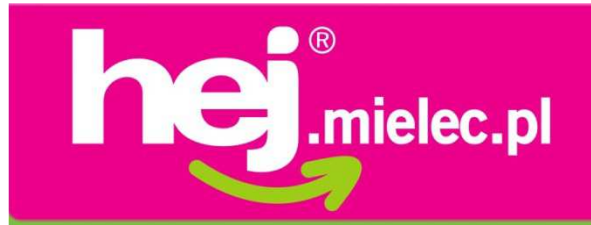

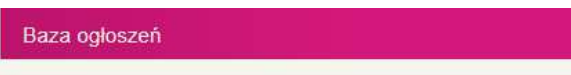

#### 31-03-2016

RZECZYwiste bizuteria modowa - MODNE BRANSOLETKI, NASZYJNIKI, KOLCZYKI

RZECZYwiste bizuteria modowa ....niepospolite, oryginalne, handmade...

Oferujemy ręcznie wykonywaną biżuterię z minerałów i kryształków, z modnymi zawieszkami. Każde zamówienie jest starannie zapakowane w ozdobne pudełeczko, idealne na prezent.

Dostawa na terenie Mielca gratis, z możliwością płatności przy odbiorze.

Zamówienia można składać: - w sklepie na platformie DaWanda: http://pl.dawanda.com/shop/rzeczywiste - lub mailowo na adres kontakt@rzeczywiste.pl

www.rzeczywiste.pl kontakt@rzeczywiste.pl

www.dawanda.pl/shop/rzeczywiste www.facebook.com/rzeczywiste www.instagram.com/rzeczywiste

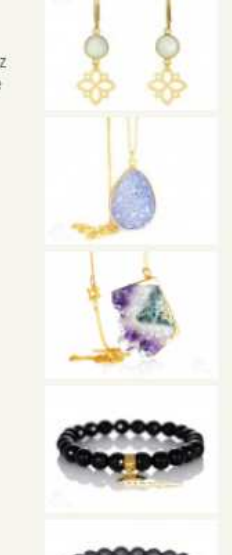

Twoje ogłoszenie pojawi się w bazie pod wskazaną kategorią, oczywiście także pojawi się na głównej stronie portalu. Czas emisji ogłoszenia na głównej stronie portalu jest zależny od ilości dodawanych ogłoszeń danego dnia.

| Data       | Tytuł                                                                        | Kategoria     | Rodzaj   |          |
|------------|------------------------------------------------------------------------------|---------------|----------|----------|
| 31-03-2016 | RZECZYwiste biżuteria modowa -<br>MODNE BRANSOLETKI,<br>NASZYJNIKI, KOLCZYKI | Pozostałe     | Sprzedam | zobacz 🕨 |
| 31-03-2016 | praca - Technik prac biurowych                                               | Usługi        | Szukam   | zobacz + |
| 31-03-2016 | NOWE ROWERY -TANIO!!!                                                        | Motoryzacja   | Sprzedam | zobacz ) |
| 31-03-2016 | Dom - TRZEŚŃ-                                                                | Nieruchomości | Sprzedam | zobacz ) |
| 31-03-2016 | ORBITREK RENOMOWANEJ<br>FIRMY FINNLO SX1 na gwarancji                        | Pozostałe     | Sprzedam | zobacz ) |
| 31-03-2016 | SUKIENKA KOMUNIJNA wraz z<br>dodatkami                                       | Moda          | Sprzedam | zobacz 🖡 |

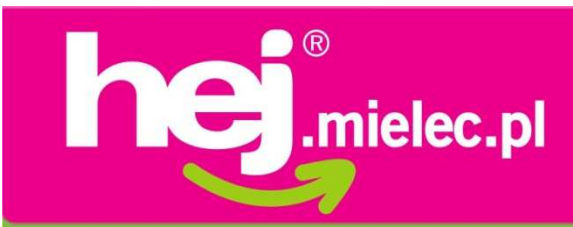

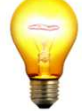

# Co zrobić, kiedy najpierw dodasz ogłoszenie, a następnie je opłacisz?

W przypadku jeśli nie masz punktów na koncie i w pierwszej kolejności dodasz ogłoszenie wyświetli się komunikat, że ogłoszenie jest nieopłacone. Taki anons trafia do bazy i czeka na publikację.

W tym celu ogłoszenie trzeba opłacić. Upewnij się, że jesteś zalogowany.

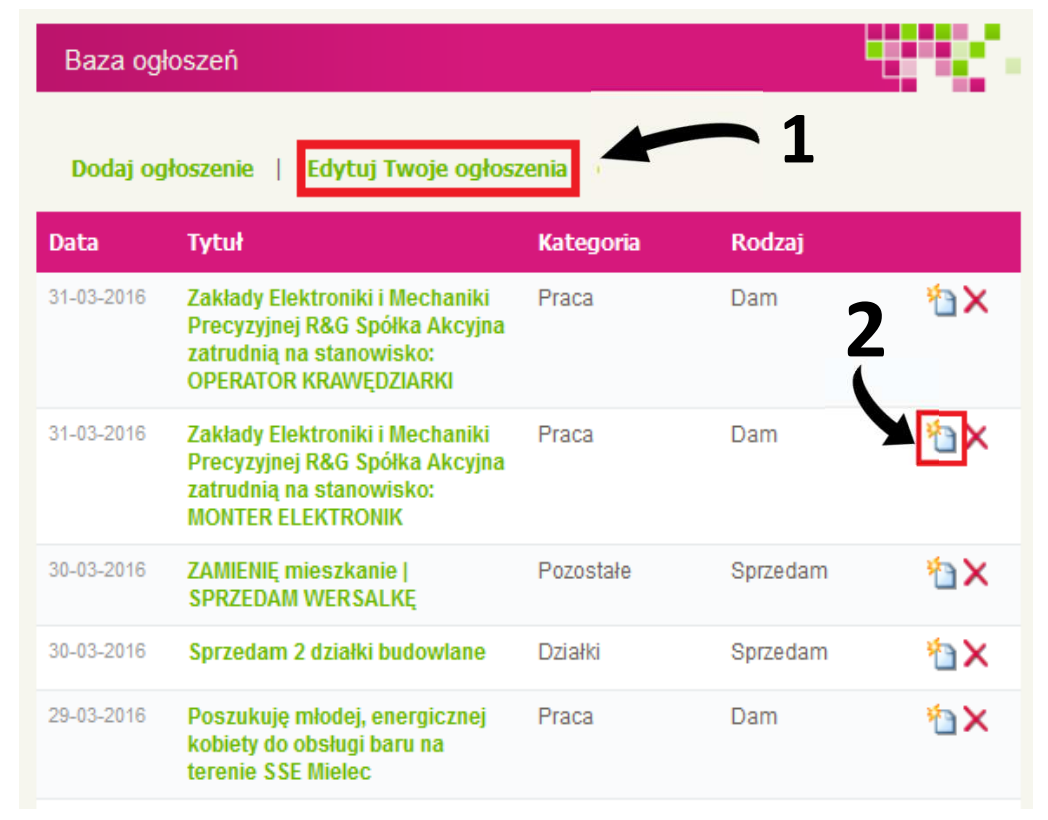

Po doładowaniu konta punktami należy wejść w edycję ogłoszeń (Krok 1), otworzyć okno edycji ogłoszenia (Krok 2)

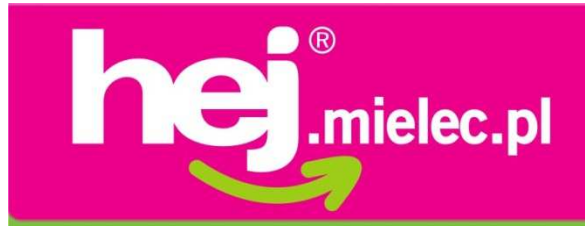

| Baza ogłoszeń                                                                     |                                                    |
|-----------------------------------------------------------------------------------|----------------------------------------------------|
| Edycja ogłoszenia                                                                 | Ogłoszenie jest już opłacone.                      |
| Kategoria:                                                                        | Pozostałe                                          |
| Rodzaj:                                                                           | Sprzedam 🔽                                         |
| Ogłoszenie ważn<br>Termin ważności liczo                                          | e przez:                                           |
| Tytuł:                                                                            | RZECZYwiste biżuteria modowa - MODNE BRANSOLETK    |
| Opis ogłoszenia:                                                                  | -                                                  |
| www.rzeczywiste.<br>kontakt@rzeczywi                                              | pl<br>ste.pl                                       |
| www. <u>dawanda</u> .pl/<br>www. <u>facebook</u> .co<br>www. <u>instagram</u> .co | shop/rzeczywiste<br>m/rzeczywiste<br>m/rzeczywiste |

| Miejscowość:    | Mielec                 |
|-----------------|------------------------|
| Telefon:        | -                      |
| Tel. komórkowy: | -                      |
| Adres e-mail:   | kontakt@rzeczywiste.pl |

## Upewnij się, że wszystko jest prawidłowo wypełnione

Koniecznie zaznacz opcję <u>"Ustaw datę dodania na dzisiejszą</u>" **(Krok 3)** Brak zakreślenia tej opcji jest równoznaczny z zapisaniem ogłoszenia z pierwotną datą.

## Następnie wybierz opcję zapisania zmian (Krok 4)

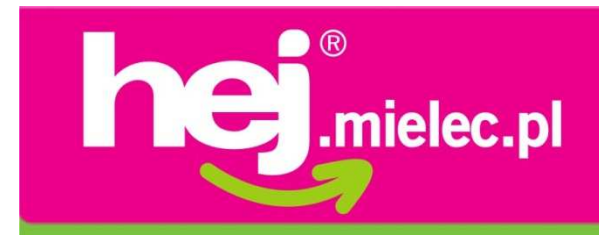

Co zrobić, kiedy nie otrzymasz punktów na konto?

W przypadku jeśli nie otrzymasz kodu doładowania, bądź punkty nie wpłyną na Twoje konto skontaktuj się z **Biurem Obsługi Klienta** w celu wyjaśnienia nieprawidłowości.

## **Biuro Obsługi Klienta**

mieści się w Centrum Handlowym Smoczka ul. Szafera 33, 39-300 Mielec Tel. 17 250 69 69 e-mail: biuro@hejgrupa.pl

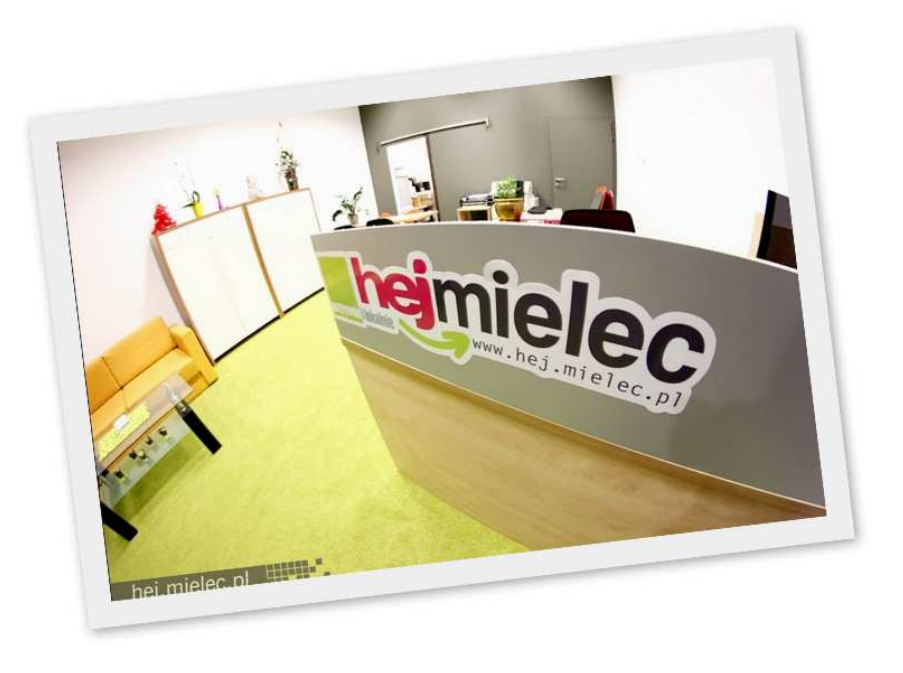

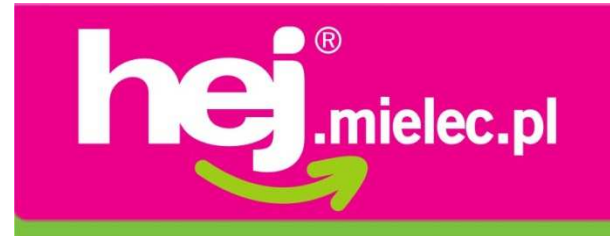

# Jak usunąć ogłoszenie?

Zalogowany użytkownik może w każdej chwili usunąć dodane przez siebie ogłoszenie.

| Baza ogł   | oszeń                                                                                                    |           | _              |              |
|------------|----------------------------------------------------------------------------------------------------|-----------|----------------|--------------|
| Dodaj og   | łoszenie   <mark>Edytuj Twoje ogłosz</mark>                                                                            | renia     | <b>`</b> 1     |              |
| Data       | Tytuł                                                                                                    | Kategoria | Rodzaj         |              |
| 31-03-2016 | Zakłady Elektroniki i Mechaniki<br>Precyzyjnej R&G Spółka Akcyjna<br>zatrudnią na stanowisko:<br>OPERATOR KRAWĘDZIARKI | Praca     | Dam <b>2 (</b> | ₽×           |
| 31-03-2016 | Zakłady Elektroniki i Mechaniki<br>Precyzyjnej R&G Spółka Akcyjna<br>zatrudnią na stanowisko:<br>MONTER ELEKTRONIK     | Praca     | Dam            | ₽×           |
| 30-03-2016 | ZAMIENIĘ mieszkanie  <br>SPRZEDAM WERSALKĘ                                                                             | Pozostałe | Sprzedam       | <b>*≥</b>    |
| 30-03-2016 | Sprzedam 2 działki budowlane                                                                                           | Działki   | Sprzedam       | <b>*</b> ≙×  |
| 29-03-2016 | Poszukuję młodej, energicznej<br>kobiety do obsługi baru na<br>terenie SSE Mielec                                      | Praca     | Dam            | * <b>a ×</b> |

W tym celu należy wejść w zakładkę "Ogłoszenia", kliknąć w pole "Edytuj Twoje ogłoszenia,, (Krok 1), a następnie znakiem "X" usunąć wybrane ogłoszenie (Krok 2)

Jeśli dodawałeś ogłoszenie w Biurze Obsługi klienta, a chcesz go usunąć - skontaktuj się z nami.

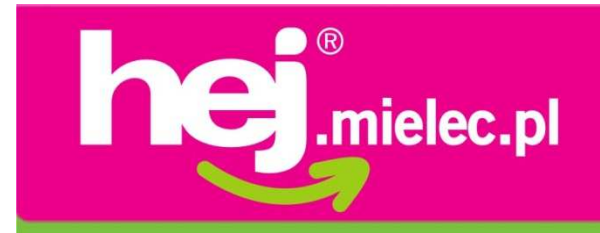

# Dodanie ogłoszenia w Biurze Obsługi Klienta

Przyjdź do nas z ogłoszeniem, a to my opublikujemy je na łamach portalu.

| Cennik:    |            |  |  |
|------------|------------|--|--|
| 7 dni      | 7 zł       |  |  |
| 14 dni     | 10 zł      |  |  |
| 21 dni     | 13zł       |  |  |
| 30 dni     | 17 zł      |  |  |
| Załączniki | 1 zł /szt. |  |  |

Podane ceny zawierają podatek VAT

#### Cennik dla firm:

| 7 dni      | 40 zł     |
|------------|-----------|
| 14 dni     | 70 zł     |
| 21 dni     | 100 zł    |
| 30 dni     | 140 zł    |
| Załączniki | 5 zł/szt. |

Podane ceny zawierają podatek VAT

#### Cennik dla rodzin posiadających "MKR3+" oraz osób posiadających Kartę "Aktywny Senior 60+"

| 7 dni      | 4,90 zł  |
|------------|----------|
| 14 dni     | 7 zł     |
| 21 dni     | 9,10 zł  |
| 30 dni     | 11,90 zł |
| Załączniki | gratis   |

Podane ceny zawierają podatek VAT

Już nie musisz martwić się systemem ogłoszeń on-line. Dla ułatwienia wprowadziliśmy także nowy sposób zapłaty, za usługę zapłacisz na miejscu gotówką

#### **Biuro Obsługi Klienta**

mieści się w Centrum Handlowym Smoczka ul. Szafera 33, 39-300 Mielec Tel. 17 250 69 69 e-mail: biuro@hejgrupa.pl

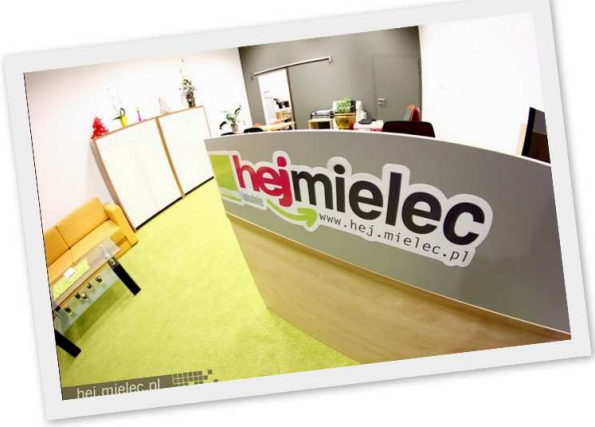